Karten aktualisieren – Don't Panik

1. Starten Sie Ihr Gerät und schalten Sie das Navigationsprogramm ein. 2. Klicken Sie auf das "Menü":

3. Klicken Sie anschließend auf "Einstellungen":

- 4. Bewegen Sie den Pfeil rechts auf "About":
- 5. Klicken Sie auf "Seriennummern":

6. Im Bild unten ist die Seriennummer und Pin:

7. Sie sollten auf der Seite: https://partners.mireo.hr/crm eingeben und dort in einer Sequenz ohne Unterbrechung Seriennummer und Pin eingeben, was zB "Device ID" ist:

8. Nach dem Klicken auf "FIND UPDATES" erscheinen Updates oder Informationen, die Sie die aktuellste Karte haben. Wenn nicht Update ist, stellen Sie sicher, dass die Nummern korrekt vom Gerät vorgeschrieben sind.

9. Wenn das Update verfügbar ist, laden Sie alle Dateien herunter:
10. Vor dem Starten des Updates empfehlen wir Ihnen, eine Sicherung durchzuführen. Kopiere den Ordner "MobileNavigator" von deinem Gerät auf deinen Computer.

11.Die erste Datei "licences.zip" auspacken. Es gibt zwei Dateien mit Erweiterung MCP. Datei DontPanic.mcp kopieren in ein Verzeichnis MobileNavigator auf unserer Navigation. Ersetzen Sie die dort befindliche Datei. Um Dateien zu kopieren, verbinden Sie Ihr Gerät über ein USB-Kabel im MASS STORAGE-Modus mit Ihrem Computer.

12.Before Kopieren von Karten, und der Rest der Lizenz wird empfohlen, um den Inhalt des gesamten Verzeichnisses zu löschen MAPS (im MobileNavigator-Verzeichnis)

13.Der Rest der vorverpackten MCP-Datei sollte in ein Verzeichnis kopiert werden MAPS (im MobileNavigator-Verzeichnis)

14.Die folgenden 4 Dateien aus der CPF-Erweiterung, alle Dateien kopieren in ein MAPS-Verzeichnis (im MobileNavigator-Verzeichnis)15.Schließen Sie die Navigation vom Computer und überprüfen Sie, ob das Navigationsprogramm korrekt gestartet wird.

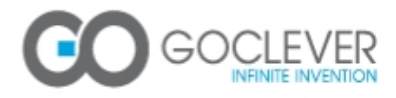

## **Update Maps - Dont Panic**

- 1. Start your device and turn on the navigation program.
- 2. Click on the "menu":

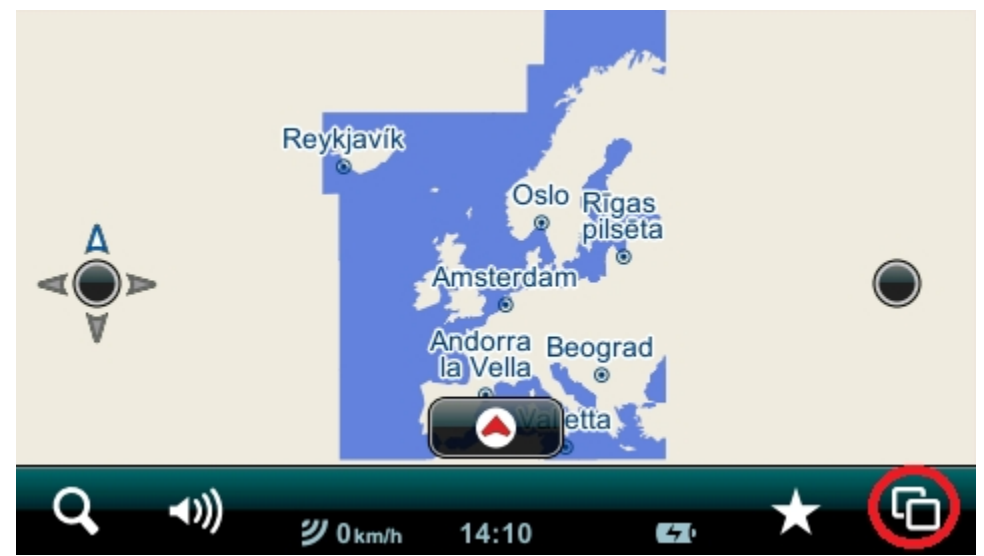

3. Next click on "Settings":

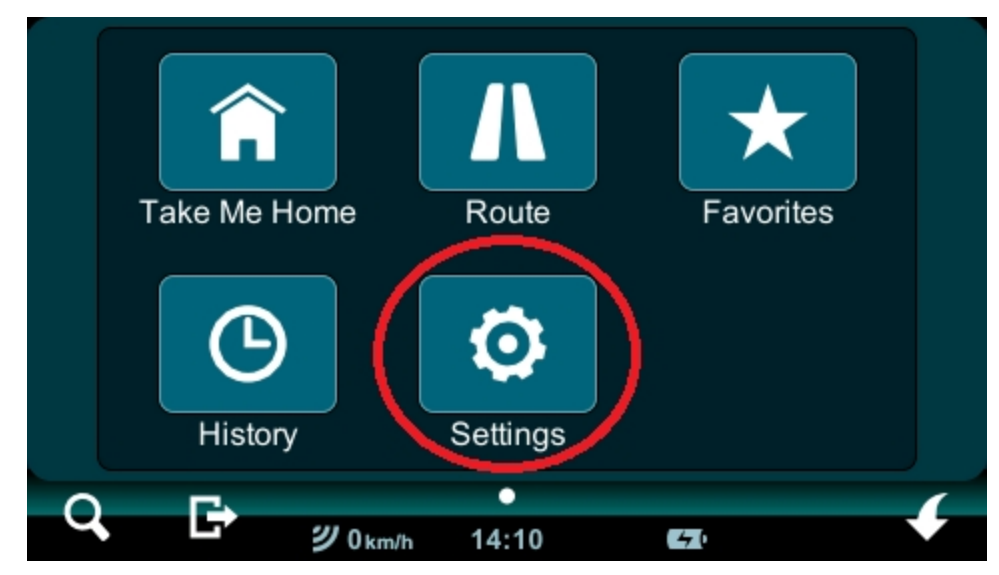

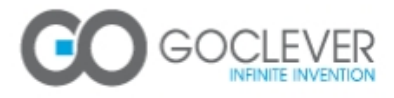

4. Move the arrow right to "About":

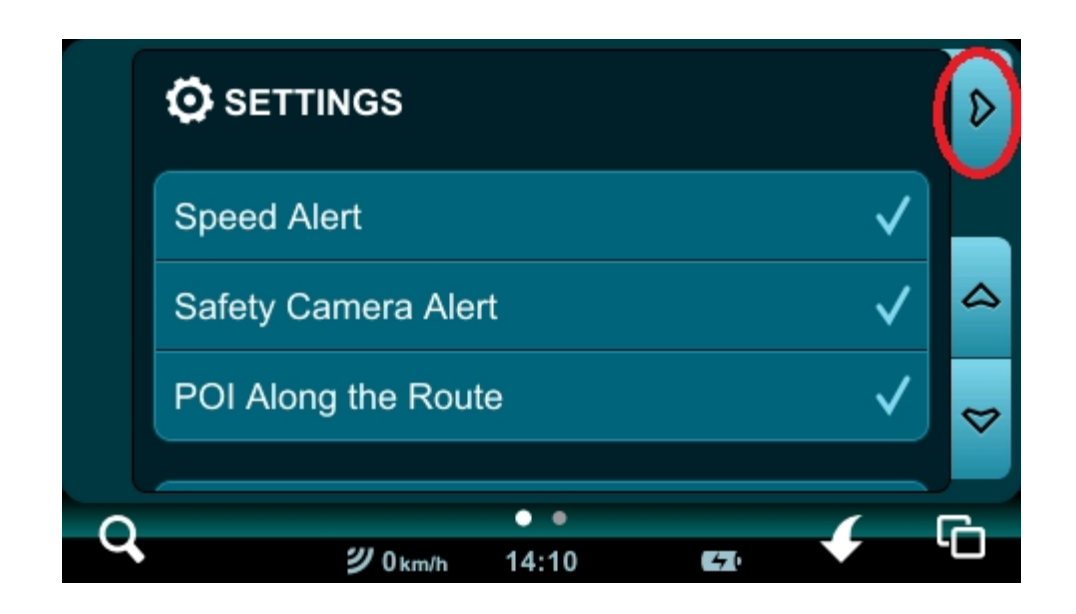

5. Click "Serial Numbers":

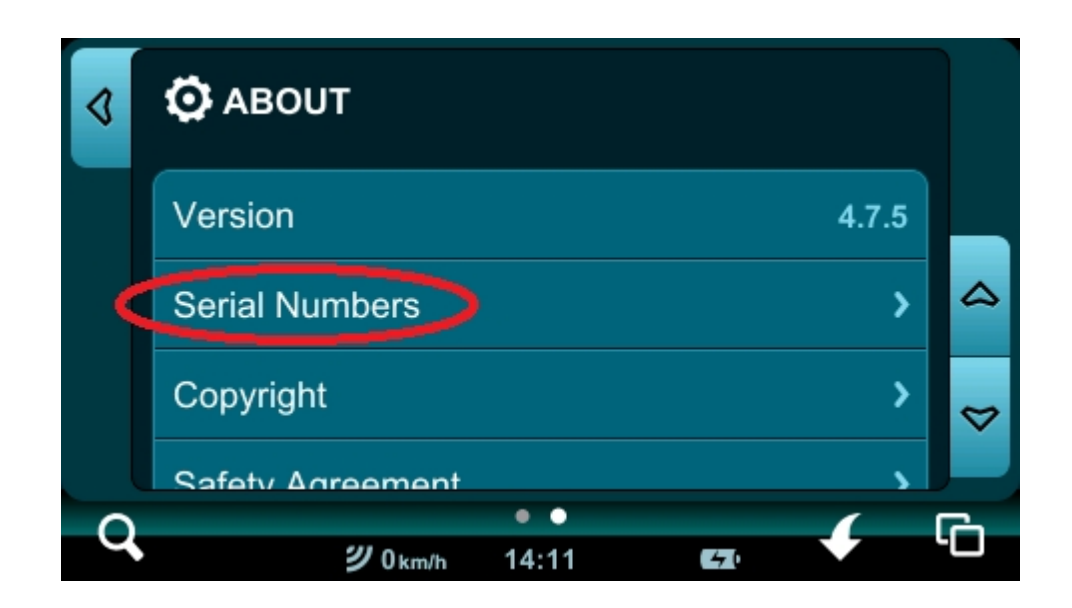

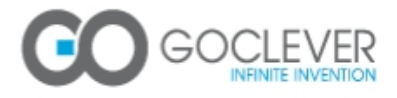

6. In the picture below is the serial number and pin:

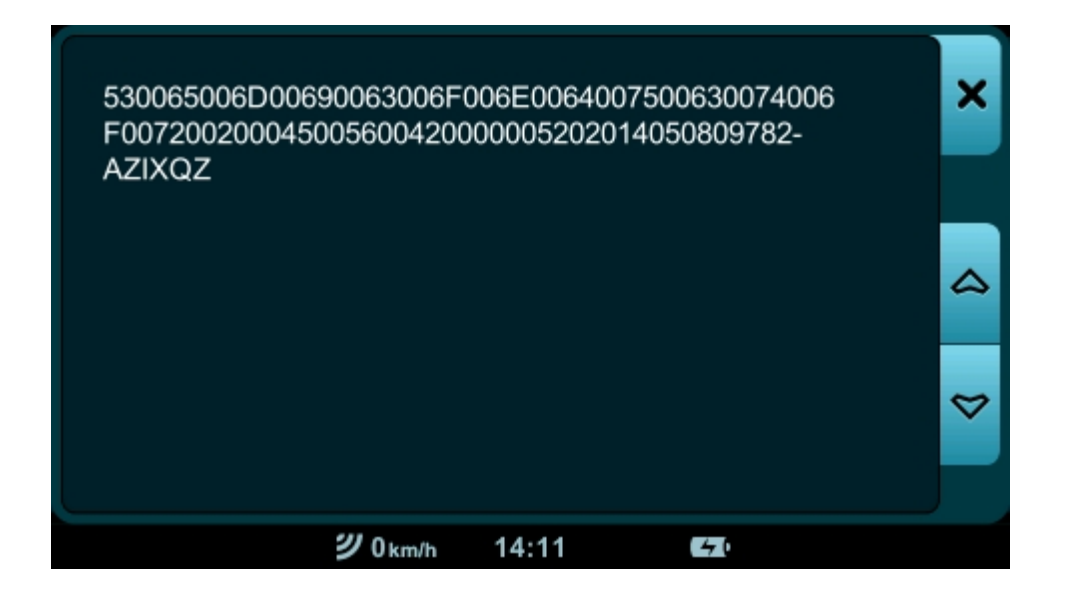

 You should enter on the page: <u>https://partners.mireo.hr/crm</u> and there enter in one sequence without interruption serial number and pin, which is "Device ID" as an example:

Enter your device ID

'500630074006F007200200045005600420000005202014050809782-AZIXQZ

Find updates

8. After you click "FIND UPDATES" appear updates or information that you have the latest available map. If is not update, make sure that the numbers are correctly prescribed from the device.

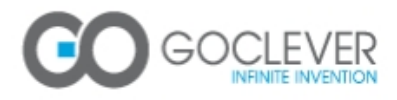

9. If the update is available download all the files:

## Poland EM Cell (w/3D landmarks) + DON and 2DCM Poland EM released on 20.06.2014

Download all licences for this update

| File                          | Version | Size      |               |
|-------------------------------|---------|-----------|---------------|
| Poland EM Cell 2013.09        | 1309.01 | 199.16 MB | download file |
| 3DLandmarks Poland EM 2013.12 | 1312.01 | 30.47 MB  | download file |
| 2DCM Poland EM 2014.03        | 1403.01 | 36.81 MB  | download file |
| SC Poland EM 2014.03          | 1403.01 | 26.63 KB  | LOWINDAG THE  |

- 10. Before starting the update, we recommend that you make a backup. Copy folder "MobileNavigator" from your device to your computer.
- 11. The first file "licences.zip" unwrap. There will be two files with extension MCP. File DontPanic.mcp copy to a directory MobileNavigator on our navigation. Replace the file that is located there. To copy files, connect your device to your computer via a USB cable in MASS STORAGE mode.
- 12. Before copying maps, and the rest of the license is recommended to delete the contents of the entire directory MAPS (in MobileNavigator directory)
- 13. The rest of the pre-packed MCP file should be copied to a directory MAPS (in MobileNavigator directory)
- 14. The following 4 files from the CPF extension, all the files copy to a MAPS directory (in MobileNavigator directory)
- 15. Disconnect the navigation from the computer and check if the navigation program starts correctly.